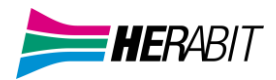

# MAX UC DESKTOP GUIDA RAPIDA

INDICE

- 1] CONTATTI E STATO
- 2] CALL MANAGER E IMPOSTAZIONI CHIAMATE
- 3] CHIAMATE AUDIO/VIDEO
- 4] MEETING
- 5] CHAT
- 6] PRIVACY E SICUREZZA

Il servizio Cloud PBX di Herabit può essere usato per fare o ricevere chiamate dal telefono fisso utilizzando il proprio PC o il proprio smartphone. Per **attivare questa funzione** sul proprio PC, occorre **installare** il client **MaX UC**, come illustrato in questa guida.

#### •VERIFICA CHE IL TUO COMPUTER SIA COMPATIBILE

Il client MaX UC Desktop funziona su PC consistema operativo Windows 10/11 o superiore. È disponibile anche per Mac con OS X 11 o superiore.

È possibile usare il microfono e gli speaker integrati nel proprio PC, ma generalmente si ottiene una miglior qualità audio se si usa una cuffia con microfono. MaX UC funziona con i modelli di cuffie più diffuse, anche Bluetooth, e può anche supportare i pulsanti di risposta/riaggancio presenti su alcuni modelli.

#### •DOWNLOAD E INSTALLAZIONE DEL SOFTWARE

È possibile effettuare il download del client MaX UC Desktop dal seguente URL:

https://www.herabit.com/assistenza/ (sezione *Cloud PBX: client* MaX UC *e manuali per l'utilizzo dei servizi* – Client MaX UC Desktop per Windows – Client MaX UC Desktop per Mac)

#### •ACCESSO TRAMITE USERNAME E PASSWORD

Per utilizzare il client MaX UC Desktop occorre eseguire l'accesso con username e password che sono stati forniti in fase di attivazione del servizio Cloud PBX. Se non si dispone di queste informazioni, occorre contattare il Servizio Clienti Herabit

Quando richiesto, occorre salvare il file sul proprio PC; quindi eseguirlo e seguire le istruzioni mostrate su video per comp letare l'installazione del software.

#### MaX UC IN BREVE

Usare il client MaX UC Desktop è come avere il proprio telefono fisso sul PC. È possibile fare e ricevere chiamate, mettere in attesa, trasferire le chiamate e fare conferenze a tre o più persone.

Si può usare MaXUC Communicator anche per mandare messaggi istantanei, per trasferire file e per inviare il proprio stato di "Presenza" ad altri colleghi della propria azienda che utilizzano MaXUC (su PC o smartphone). Il client MaXUC può usare accessi Wi-Fi, broadband o connessioni mobili disponibili sul proprio computer.

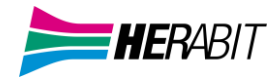

# 1] CONTATTI E STATO

# • ELENCO CONTATTI PERSONALI

MaX UC Desktop mette a disposizione un elenco di contatti personali, che include:

-Tutte le linee telefoniche del vostro Cloud PBX

-Contatti inseriti direttamente su MaX UC Desktop

-Contatti dalla rubrica di Outlook (o dalla rubrica Mac) presente sul vostro PC

-Contatti inseriti sul portale CommPortal.

#### • PREFERITI

Dal menu rapito è possibile gestire i contatti. Cliccando con il tasto destro del mouse sul singolo contatto potete aggiungerlo ai **Preferiti** (e lo troverete nel **TAB Preferiti**), potete **modificarlo, eliminarlo** o utilizzare le altre funzioni

| Preferiti  | Contatti                                                     | Recenti |
|------------|--------------------------------------------------------------|---------|
| Contatto 1 | Chiama                                                       |         |
| Contatto 2 | Invia Chat<br>Invia un'email                                 | _       |
| Contatto 3 | Meeting<br>Visualizza contatto                               | ><br>   |
| Contatto 4 | Modifica contatto<br>Elimina Contatto                        |         |
| Contatto 5 | Aggiungi ai Preferiti<br>Invia File                          |         |
| Contatto 6 | Visualizza Chat Report Storic<br>Notifica quando disponibile | 0       |

#### •PRESENZA

Impostando la propria presenza a In linea 😋 o Occupato 🥘, è possibile indicare agli altri contatti il proprio stato.

| Mario Rossi |                      |          |         |  |
|-------------|----------------------|----------|---------|--|
|             | Presenza             |          |         |  |
|             | Online<br>✓ Occupato | nero     |         |  |
|             | Call Manager         | Contatti | Recenti |  |
|             | Disponibile 💙        |          |         |  |
|             |                      | -        |         |  |

Se online la propria presenza viene aggiornata automaticamente quando si è Assente 🤐, Al telefono

o In riunione 🥮 (quest'ultimo stato fa riferimento alle informazioni del proprio Calendario Outlook).

È possibile anche aggiungere un messaggio specifico allo stato

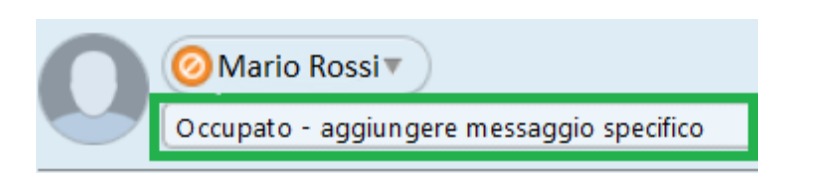

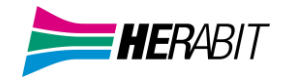

# 2] CALL MANAGER E IMPOSTAZIONI CHIAMATE

## •CALL MANAGER E IMPOSTAZIONI CHIAMATE ENTRANTI

Su MaX UC è possibile specificare come gestire le chiamate in ingresso.

Potete impostare come trattare le chiamate ricevute da numeri privati e da numeri che avete definito come "VIP" o da sottoporre a "Screening" perché indesiderati.

Per fare questo, cliccare sull'**icona di Presenza**, espandere l'opzione Disponibile e selezionare l'impostazione desiderata.

| MaX UC —                   |                                                    |         |  |
|----------------------------|----------------------------------------------------|---------|--|
| File Meeting Strumenti Aiu | to                                                 |         |  |
| Mario Rossi 🔻              | _                                                  |         |  |
| Presenza                   |                                                    |         |  |
| Online                     |                                                    |         |  |
| 🗹 🖣 🗸 Occupato             | nero                                               |         |  |
| Call Manager               | Contatti                                           | Recenti |  |
| Disponibile 💙              | 🗸 🛃 Disponibile                                    |         |  |
| Tutte                      | Non Disturbare                                     | Chat    |  |
| Contatto 1                 | Permetti chiamate dalla lista Chiamanti Prioritari |         |  |
| mag 08 12:32               | 📞 Squilla il telefono del profilo                  |         |  |
|                            | 📰 Chiama propri numeri in ordine                   |         |  |
| Contatto 2                 | 🔳 Chiama propri numeri insieme                     |         |  |
| 🔍 🌔 mag 07 09:54           | 🗸 🔁 Inoltra chiamate immediatamente                |         |  |
| Contatto 3                 | Visualizza tutte le impostazioni                   |         |  |
| 💌 💿 mag 06 12:47           | L                                                  |         |  |

Se viene selezionato – Non Disturbare chi chiama sentirà un messaggio che dice che non siete disponibili a ricevere chiamate e sarà inoltrato alla casella vocale (se attiva).

<u>ATTENZIONE</u>: nessun telefono o client associato alla propria linea Cloud PBX riceverà chiamate finché l'opzione **Non Disturbare** è attiva!

Selezionando Inoltra chiamate immediatamente tutte le chiamate entranti vengono deviate su un altro numero: una finestra popup permette di inserire il numero a cui deviare le chiamate.

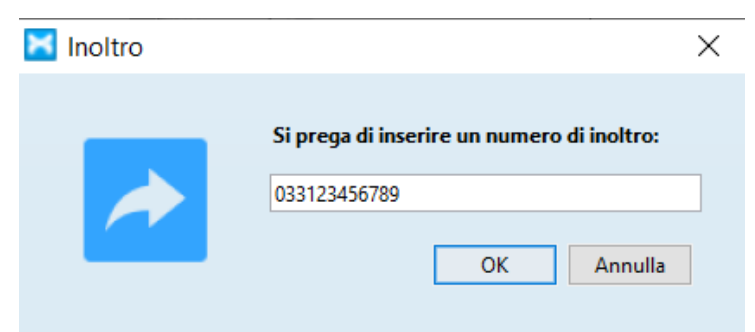

**NB:** Quando vengono cambiate le impostazioni di Presenza o di Call Manager, le modifiche si applicano a tutti i device MaX UC così, ad esempio, se vi allontanate dal PC e vi siete dimenticati di aggiornare il vostro stato, potete farlo dal vostro MaX UC Mobile.

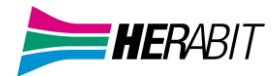

| Call Manager<br>Disponibile | Contatti<br>V Disponibile                                                                                                    | -Recen |
|-----------------------------|----------------------------------------------------------------------------------------------------|--------|
| Contatto 1                  | Permetti chiamate dalla lista Chiamanti Prioritari                                                                                |        |
| Contatto 2<br>mag 07 09:54  | <ul> <li>Chiama propri numeri in ordine</li> <li>Chiama propri numeri insieme</li> <li>Inoltra chiamate immediatamente</li> </ul> |        |
| Contatto 3<br>mag 06 12:47  | Visualizza tutte le impostazioni                                                                                                  |        |

# Selezionando Visualizza tutte le impostazioni in fondo al menu:

si apre la finestra popup **Stato di Call Manager**, dove potete impostare le modalità di gestione delle chiamate entranti e le impostazioni avanzate.

| 🔀 Stato di Call Manager                                                        | >                                              |  |  |  |
|--------------------------------------------------------------------------------|------------------------------------------------|--|--|--|
| 📞 Disponibile alle chiamate 🛛 👻                                                | Applica Annulla                                |  |  |  |
| chiamate in entrata sara :<br>Inoltra ad un altro telefono 👻                   | Impostazioni<br>Avanzate                       |  |  |  |
| Chiama il proprio numero a saranno inviate a                                   |                                                |  |  |  |
| Chiama propri numeri in<br>ordine                                              | Rifiuto<br>selezionato                         |  |  |  |
| Chiama propri numeri<br>insieme                                                | Suoneria<br>personalizzata                     |  |  |  |
| Inoltra ad un altro telefono                                                   | <u>invio se non si è</u><br><u>disponibili</u> |  |  |  |
| Se non c'è risposta dopo 36 secondi, inoltra <u>un</u>                         |                                                |  |  |  |
| Se il proprio telefono è occupato inoltra a <u>un altro</u><br><u>telefono</u> |                                                |  |  |  |

#### • STRUMENTI

Cliccando sul menu Strumenti e selezionando Opzioni, si accede alle impostazioni generali dell'applicazione:

| 🔀 MaX UC                                                | - 🗆 ×            |
|---------------------------------------------------------|------------------|
| File Meeting Strumenti Aiuto                            |                  |
| Opzioni                                                 |                  |
| Gestore della conferenza<br>Il mio Cellulare<br>Applic. |                  |
| Visualizza profilo                                      |                  |
| Pri                                                     | Iontatti Recenti |
| Npzioni                                                 | ×                |
| Generale Chiamate Meeting Chat                          | Judio Video      |
| Generale                                                |                  |

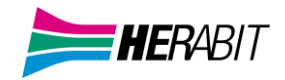

Dal tab **Chiamate** è possibile selezionare se le chiamate uscenti devono partire da MaX UC o dal telefono fisso in modalità clickto-dial.

|                                                  | ×                  |
|--------------------------------------------------|--------------------|
| Chat Audio Video                                 |                    |
|                                                  |                    |
| MaX UC 🗸                                         |                    |
| MaX UC<br>Fai clic per chiamare<br>Chiedi sempre |                    |
| 9                                                | g Chat Audio Video |

Se MaX UC è prevalentemente utilizzato per chiamate click-to-dial, con l'opzione **Disattivare chiamate dirette**, le chiamate entranti squillano solo sul telefono fisso e le chiamate uscenti effettuate tramite MaX UC sono sempre in modalità click-to-dial verso il telefono fisso;

| ✓ Mostra sempre le scherr   | nate di chiamata                                                             |
|-----------------------------|------------------------------------------------------------------------------|
| Abilitare chiamate in at    | esa                                                                          |
| È possibile accedere alle p | roprie orbite di messa in attesa dal menu Strumenti. Un pulsante di messa in |
| attesa sara aggiunto alla n |                                                                              |
| Disattivare Chiamate Dir    | ette                                                                         |

Sempre dal menu **Strumenti** è possibile accedere al **Gestore della conferenza** che vi permette di gestire la vostra Virtual Room per le audio-conferenze se disponibile (è una feature opzionale solo per utenti con servizio Virtual Room)

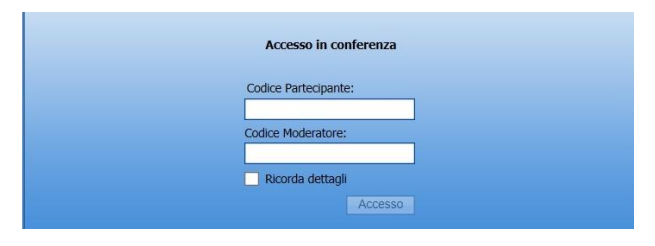

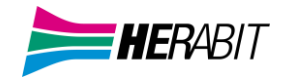

# 3] CHIAMATE AUDIO/VIDEO

## • **RICEVERE UNA CHIAMATA**

Quando qualcuno chiama il numero telefonico della vostra linea Cloud PBX, compare sul video un pop-up e viene attivata una suoneria sugli speaker o in cuffia. La finestra di pop-up mostra il numero telefonico di chi sta chiamando: se tale numero è già associato ad un contatto, viene visualizzato il nome del chiamante.

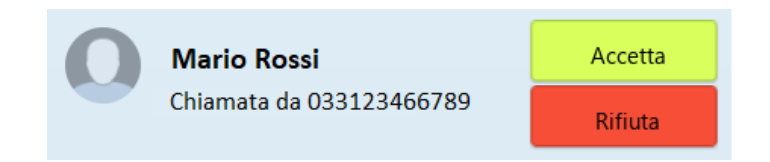

Ogni chiamata entrante farà squillare insieme il telefono fisso (se presente) e i client MaXUC attivi al momento (desktop, smartphone e/o tablet) ed è possibile scegliere di rispondere da qualsiasi dispositivo.

## •FUNZIONI IN CHIAMATA

Mentre è attiva una chiamata, la finestra pop-up permette di utilizzare diverse funzioni

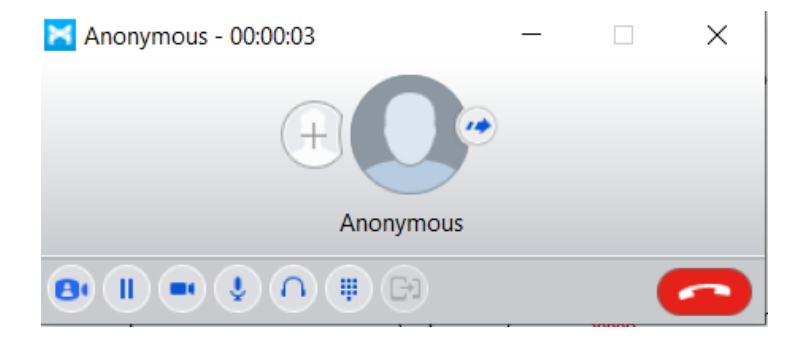

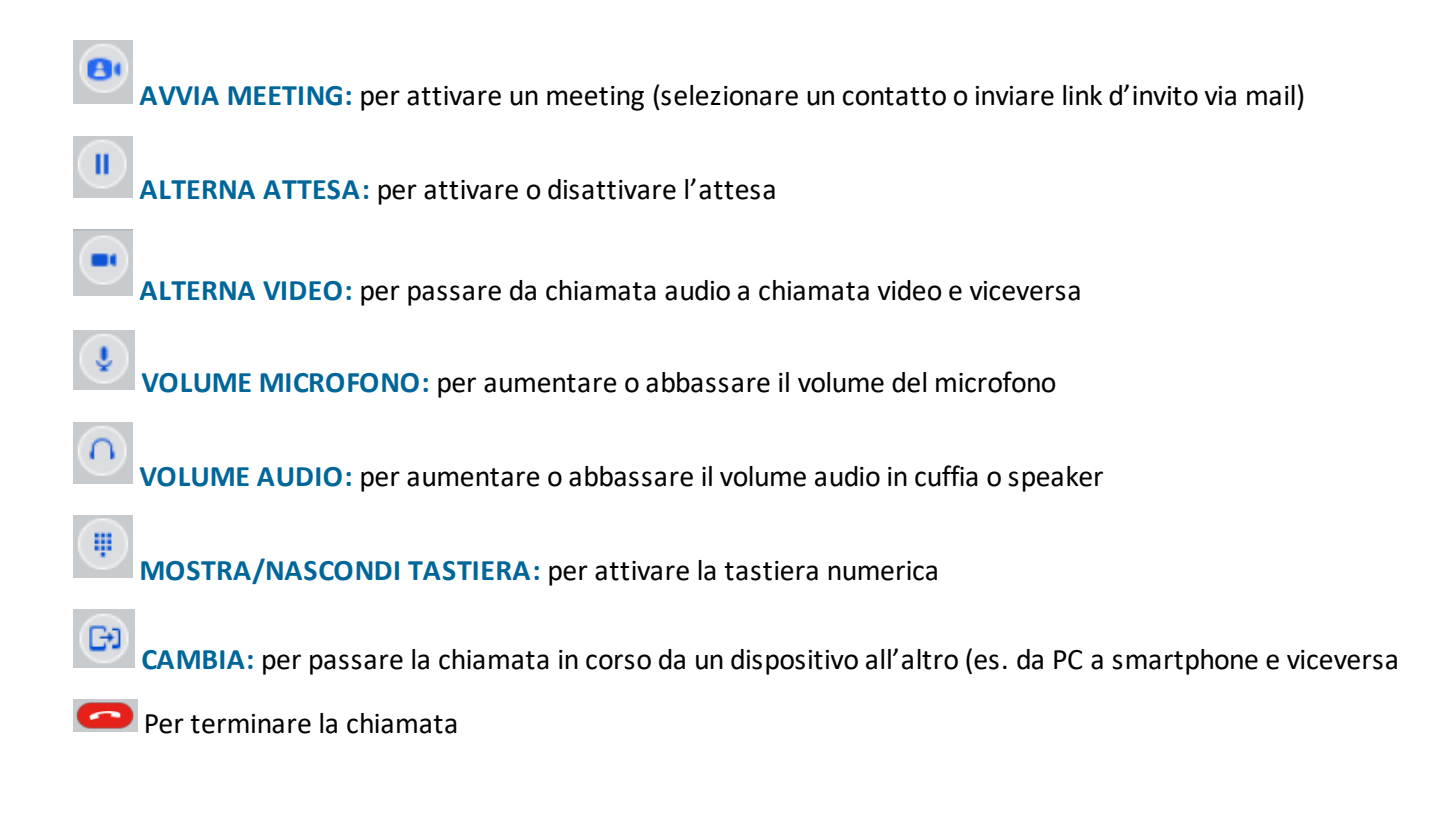

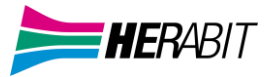

Per trasferire la chiamata in corso ad un altro contattato premere il pulsante

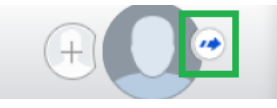

# Selezionare un contatto dalla lista o digitare un numero

| Contatto 4                   |   |
|------------------------------|---|
| Contatto 5                   |   |
| Contatto 6                   |   |
| Contatto 7                   | v |
| Trasferisci Chiamata Annulla |   |

## Per aggiungere uno o più partecipanti premere il pulsante

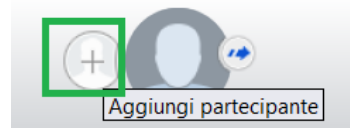

## Selezionare un contatto dalla lista o digitare un numero

| <b>(</b> | Contatto 4<br>14:55 |   |
|----------|---------------------|---|
| •        | Contatto 5<br>14:53 |   |
| <b>(</b> | Contatto 6          |   |
|          | Contatto 7          | ~ |
|          |                     |   |

È possibile ricevere una seconda chiamata mentre è già attiva una prima.

Se si risponde alla seconda chiamata, la prima viene automaticamente messa in attesa ed appare una nuova finestra di chiamata per la seconda: per passare da una chiamata all'altra è sufficiente cliccare sulla corrispondente finestra,

è ¿è anche possibile unire le due chiamate in conferenza con l'icona Unisci chiamate

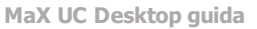

×

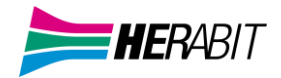

# •CASELLA VOCALE

Si vi hanno lasciato un messaggio audio o video in casella vocale, il pulsante Messaggi cambia colore e indica il numero di messaggi da ascoltare 💿 1

Cliccando sul pulsante, si apre una finestra popup in cui potete vedere la lista dei messaggi ricevuti e potete ascoltarli direttamente dal vostro PC.

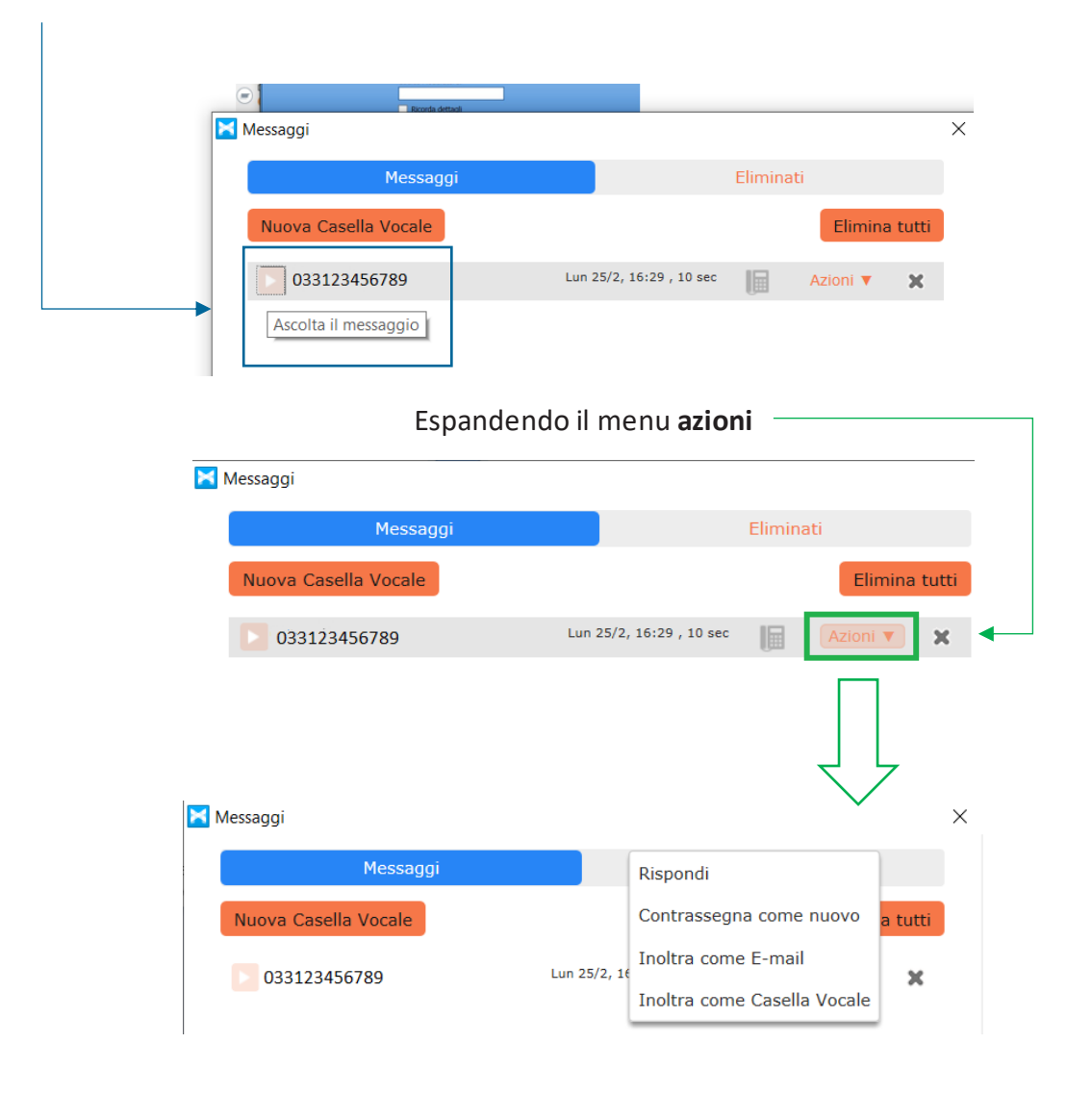

# è possibile rispondere al messaggio vocale

| Risp | ondi alla Casella Vocale |       |         |
|------|--------------------------|-------|---------|
| A:   | 033123456789;            |       |         |
|      | Urgente Privato          |       |         |
| ▼ R  | legistra Messaggio       |       |         |
|      | 00:00/00:00              |       |         |
| •    | ▶ Ø≬ ½ ♦                 |       |         |
| ► C  | asella Vocale Originale  |       |         |
|      |                          |       |         |
|      |                          | Invia | Annulla |

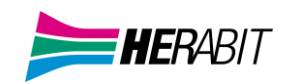

**Inoltro mail** 

# o inoltrare il messaggio come casella vocale o mail:

# **Inoltro Casella Vocale**

| Inoltra come Casella Vocale                    | Inoltro casella vocale                                                                                                    |
|------------------------------------------------|----------------------------------------------------------------------------------------------------|
| A: <pre></pre> A:                              | A: <immettere destinazione="" i="" la="" le=""> Cc: <immettere destinazione="" i="" la="" le=""> Cnn: <immettere destinazione="" i="" la="" le=""></immettere></immettere></immettere> |
| Introduzione alla registrazione<br>00:00/00:00 | Oggetto: FW: Casella Vocale da 03357722618                                                                                                    |
| • • • • • • • • • • • • • • • • • • •          |                                                                                                    |
| Easella Vocale Originale                       |                                                                                                    |
| Invia Annulla                                  | Invia Annulla                                                                                                    |

# • RESPINGERE UNA CHIAMATA CON UN MESSAGGIO

Se si riceve una chiamata da un proprio contatto, è possibile respingere la chiamata inviando un messaggio: cliccando sul menu a discesa del pulsante Rifiuta è possibile selezionare tra i messaggi di default disponibili, oppure selezionare *Messaggio personalizzato...* per inserire il proprio messaggio.

| Mario Rossi       | Accetta                                                                                                    |
|-------------------|----------------------------------------------------------------------------------------------------|
| Chiamata da 45293 | Rifiuta                                                                                                    |
|                   | Rifiuta con messaggio:                                                                                                    |
|                   | "Non posso parlare ora. Chiama dopo?"<br>"Non posso parlare ora. Che succede?"<br>"Ti richiamo"<br><i>Messaggio Personalizzato</i> |

<u>ATTENZIONE!</u> La funzione è **disponibile** solo se nelle **informazioni del contatto** è presente il **numero di telefono**, in caso contrario sarà possibile solo la videochiamata, sia dalla lista contatti che direttamente dalla chat.

Per aggiungere il numero di telefono nelle informazioni di un contatto, cliccare sul contatto con il pulsante destro del mouse e selezionare **modifica contatto**.

| Preferiti  | Contatti   | Recenti                                                   |
|------------|------------|-----------------------------------------------------------|
| Contatto 1 | Ch         | iama ^                                                    |
| Contatto 2 | Inv<br>Inv | ria Chat<br>ria un'email                                  |
| Contatto 3 | Me         | eeting ><br>sualizza contatto                             |
| Contatto 4 | Mo<br>Eli  | odifica contatto<br>mina Contatto                         |
| Contatto 5 | Ag         | giungi ai Preferiti                                       |
| Contatto 6 | Vis        | ualizza Chat Report Storico<br>otifica quando disponibile |

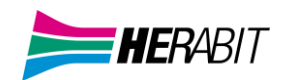

All'interno della schermata modifica contatto inserire il Numero di telefono in almeno uno dei campi appositi

| Modifica contatto — □ Visualizza Nome: Mario Rossi Soprannome: Nickname Qualifica: Titolo Società: Società Indirizzo: Ufficio Via | ×     |
|----------------------------------------------------------------------------------------------------|-------|
| Visualizza Nome: Mario Rossi Soprannome: Nickname Qualifica: Titolo Società: Società Indirizzo: Ufficio Via                       |       |
| Soprannome: Nickname Qualifica: Titolo Società: Società Indirizzo: Ufficio Via                                                    |       |
| Qualifica:     Titolo       Società:     Società       Indirizzo:     Ufficio                                                     |       |
| Società: Società Indirizzo: Ufficio                                                                                               |       |
| Indirizzo: Ufficio                                                                                                    |       |
|                                                                                                    |       |
|                                                                                                    |       |
| C144.2                                                                                                    | =     |
| Citta                                                                                                    | -1    |
| Provincia                                                                                                    | -1    |
| Codice postale                                                                                                    | -1    |
| Paese                                                                                                    | _     |
| Home Via                                                                                                    |       |
|                                                                                                    |       |
| Città                                                                                                    |       |
|                                                                                                    | 51    |
| Codice postale                                                                                                    | 51    |
| Paese                                                                                                    |       |
| Numero di telefono: Ufficio 479253                                                                                                |       |
| Home Inserisci Numero                                                                                                    |       |
| Cellulare 033123456789                                                                                                    |       |
| Altro Inserisci Numero                                                                                                    |       |
| Fax Inserisci Numero                                                                                                    |       |
| Email: Inserisci indirizzo email                                                                                                  |       |
|                                                                                                    | ulla. |

# •EFFETTUARE UNA CHIAMATA

Effettuare una chiamata è semplice: basta comporre il numero sulla tastiera

| 0123456789 |                                          | 0 00 🔕 🥥 |
|------------|------------------------------------------|----------|
|            | 1 2 ABC 3 DEF                            |          |
|            | 4 GHI 5 JKL 6 MNO<br>7 PQRS 8 TUV 9 WXYZ |          |
|            | * 0 + #                                  |          |
|            | Chiama                                   |          |

o premere il pulsante di chiamata sulla direttamente sul contatto (se il numero di telefono è presente nelle informazioni del contatto)

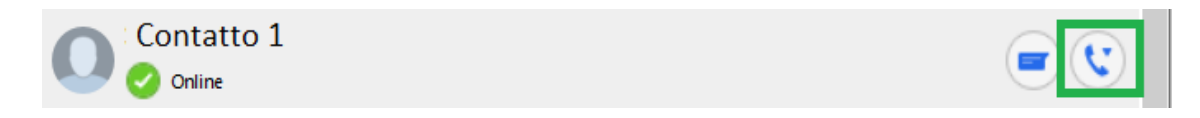

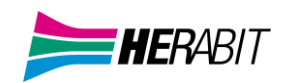

Se il contatto desiderato ha più di un numero memorizzato, è possibile scegliere il numero da chiamare da un menu a discesa.

| Contatto 1 | Scegli numero                                         |
|------------|-------------------------------------------------------|
| Contatto 2 | 005123 123456 (ufficio)<br>0331 123456789 (cellulare) |

Se chi riceve la chiamata può visualizzare il numero telefonico del chiamante (come succede, ad esempio, chiamando un mobile), verrà visualizzato il numero della vostra linea Cloud PBX.

## •CHIAMATE VIDEO

Se anche la persona con cui si parla sta usando il client MaX UC, è possibile passare la chiamata da audio a video in

qualsiasi momento, cliccando sull'icona Video 🔜 L'altra persona riceverà un messaggio che la invita ad attivare anche il proprio video.

Cliccando di nuovo sull'icona 🛄 si interrompe l'invio del proprio flusso video.

## •CHIAMATE DI EMERGENZA

MaX UC vi permette di chiamare in mobilità dal dispositivo per voi più comodo (PC, smartphone o tablet). Ricordate che se chiamate i Servizi di Emergenza, la chiamata sarà diretta ai servizi di emergenza del distretto telefonico della vostra linea Cloud PBX, che potrebbe non coincidere con i servizi di competenza dell'area geografica in cui vi trovate in quel momento. È consigliato chiamare i servizi di emergenza direttamente da un telefono disponibile escludendo MaX UC.

# Inserisci nome e numero Image: Contatti Preferiti Contatti Tutte Chiamate

#### Per vedere la cronologia di chat e chiamate, cliccare sul tab Recenti

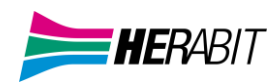

# 4] MEETING

# •MEETING

Per avviare un meeting con un contatto specifico premere il pulsante el direttamente dalla chat.

# Per creare, organizzare o partecipare ad un meeting selezionare la voce corrispondente dal menù rapido

| ×    | MaX UC                                                                                                    |          | - | - 🗆     | $\times$    |
|------|----------------------------------------------------------------------------------------------------|----------|---|---------|-------------|
| File | Meeting Strumenti Aiuto                                                                                    |          |   |         |             |
|      | Visualizza meeting successivi<br>Visualizza Meeting registrati<br>Crea un Meeting<br>Organizza un Meeting. |          |   |         | <u>مه ۵</u> |
|      | Partecipa ad un Meeting                                                                                    | Contatti |   | Recenti |             |

# Selezionare Crea un Meeting e selezionare i partecipanti tra i contatti

| 🔀 Crea un Meeting                                                                                                | ×                                                            |
|----------------------------------------------------------------------------------------------------|--------------------------------------------------------------|
| Seleziona i tuoi contatti MI ed invita direttamente da<br>possono essere invitati via email o usando l'URL della | MaX UC. Altri contatti che non dispongono di MI<br>riunione. |
| Invita contatti MI                                                                                               | Invita altri partecipanti                                    |
| Q                                                                                                    |                                                              |
| Contatto 1                                                                                                    |                                                              |
| Contatto 2<br>In attesa di autorizzazione                                                                        |                                                              |
| Contatto 3                                                                                                    |                                                              |
| Contatto 4                                                                                                    |                                                              |
| Contatto 5                                                                                                    |                                                              |
| Contatto 6                                                                                                    |                                                              |
|                                                                                                    | Avvia Meeting Annulla                                        |

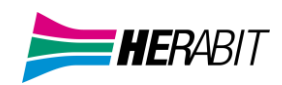

# È possibile invitare altri partecipanti non presenti tra i contatti inviando una mail d'invito o copiando il link d'invito da inviare tramite altri collegamenti

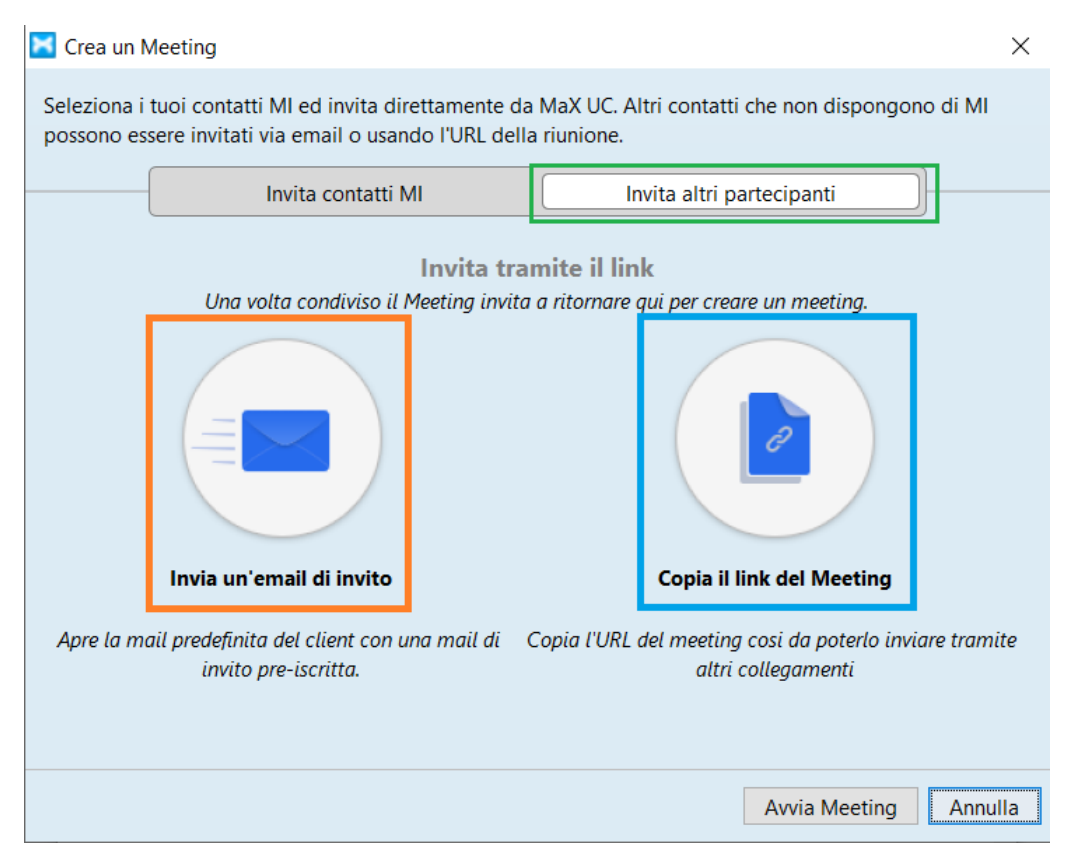

Scegliere Organizza un Meeting per accedere alla schermata di configurazione

È possibile dare un "titolo" al Meeting, settare il giorno, l'ora, la durata

| Sched    | ule a n  | ew meeting   |              |               |       | × |
|----------|----------|--------------|--------------|---------------|-------|---|
| Topic:   | Contat   | to 1 Meeting |              |               |       |   |
| — When – |          |              |              |               |       |   |
| Start:   |          | gio maggi    | o 14, 2020   | ~ 18:00       | -     |   |
| Duration | 1:       | 1            |              | 0             | ∼ Min |   |
| Time Zo  | ne:      | (GMT+2:00)o  | ra legale Eu | ropa occident | tale  |   |
| Rec      | urring m | eeting       |              |               |       |   |
| Rec      | urring m | eeting       |              |               |       |   |

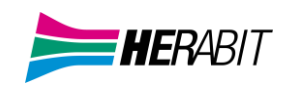

# Le Opzioni Audio/Video

| — Video (when j  | oining a meeting) |                                                  |
|------------------|-------------------|--------------------------------------------------|
| Host:            | 🔵 On 💿 Off        |                                                  |
| Participants:    | 🔵 On 🖲 Off        |                                                  |
| - Audio Options  |                   |                                                  |
| Telephone        | Computer Audio    | <ul> <li>Telephone and Computer Audio</li> </ul> |
| Dial in from Ita | ly Edit           |                                                  |

# Si può configurare una password d'accesso e il sistema di notifica dell'invito

| — Meeting Optic | ons             |                 | ]        |
|-----------------|-----------------|-----------------|----------|
| 📃 Require m     | eeting password |                 |          |
| Advanced        | Options ~       |                 |          |
| Calendar        |                 |                 | ]        |
| Outlook         | Google Calendar | Other Calendars | J        |
|                 |                 |                 |          |
|                 |                 |                 | Schedule |

# A meeting iniziato si rendono disponibili diverse opzioni

| Weeting - Meeting ID: 123-456-789        |              | _                                    |        |
|------------------------------------------|--------------|--------------------------------------|--------|
|                                          | Speaker View | <ul> <li>Participants (2)</li> </ul> |        |
|                                          |              | O Contatto 1 (Host)                  | Ŷ      |
|                                          |              | Contatto 2                           |        |
|                                          |              |                                      |        |
|                                          |              |                                      |        |
|                                          |              |                                      |        |
|                                          |              |                                      |        |
|                                          |              |                                      |        |
|                                          |              |                                      |        |
|                                          |              |                                      |        |
|                                          |              |                                      |        |
|                                          |              |                                      |        |
| Contribution 1                           | Contatto 2   |                                      |        |
|                                          |              |                                      |        |
|                                          |              |                                      |        |
|                                          |              |                                      |        |
|                                          |              |                                      |        |
|                                          | <u>^</u>     |                                      |        |
| Mute Stat Video Invite Manage Daticipant | End Meeting  | Mute All Unmute All                  | More 🗸 |

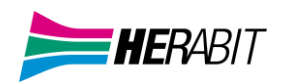

# Nel menù in basso:

Attiva/Disattiva Microfono - Attiva/Disattiva Camera – Invita partecipanti – Opzioni partecipanti – Condivisione Desktop - Visualizzazione Chat – Registrazione sessione

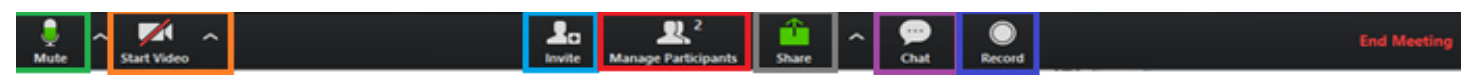

Per cambiare la visualizzazione da "Gallery" a "Speaker" premere sul pulsante in alto a destra

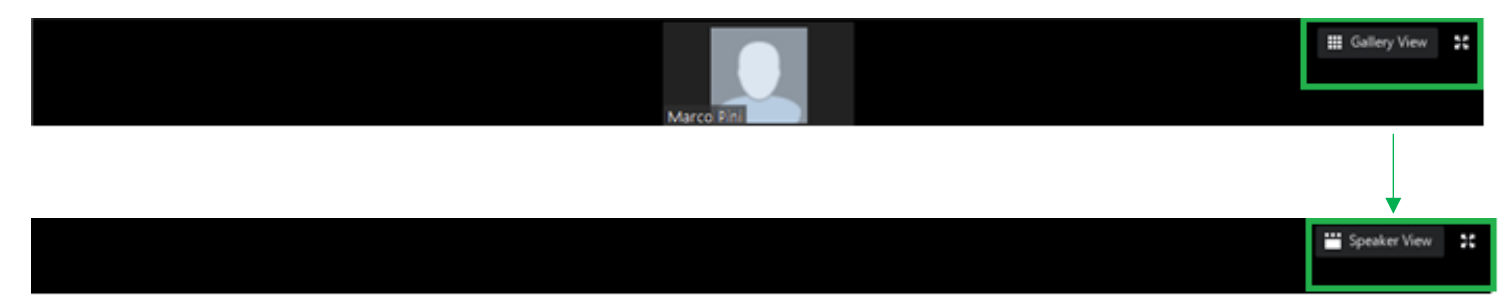

# 5] **CHAT**

#### •CHAT E MESSAGGI ISTANTANEI

Per inviare un messaggio istantaneo, è sufficiente cliccare sull'icona **Chat** di un contatto ed inserire il messaggio da inviare

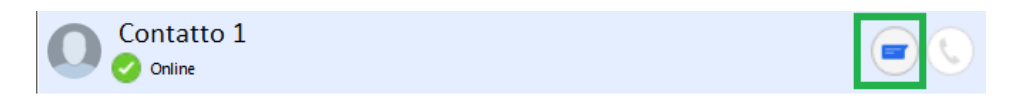

Dalla finestra di chat, è possibile inviare file, visualizzare lo storico dei messaggi inviati e ricevuti, chiamare direttamente il contatto ed aggiungere uno o più partecipanti alla chat.

| Contatto 1    |                                    | _            | - 🗆      | ×     |
|---------------|------------------------------------|--------------|----------|-------|
| 🤣 Online      |                                    | 8            |          |       |
|               |                                    |              |          |       |
|               | Hey! Funziona davvero!             |              | mag 12   | 00.52 |
|               |                                    |              | mag 12   | 09:00 |
| 0             |                                    |              |          |       |
|               |                                    | mag 12 09:54 |          |       |
| Per vedere la | cronologia di chat e chiamate, cli | ccare su     | l tab Re | centi |
| Inserisci nom | e e numero                         |              |          |       |
| Preferiti     | Contatti                           |              | Recenti  |       |

Chiamate

Chat

Tutte

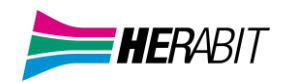

Per la cronologia della chat con un contatto specifico, cliccare sull'icona Chat di quel contatto

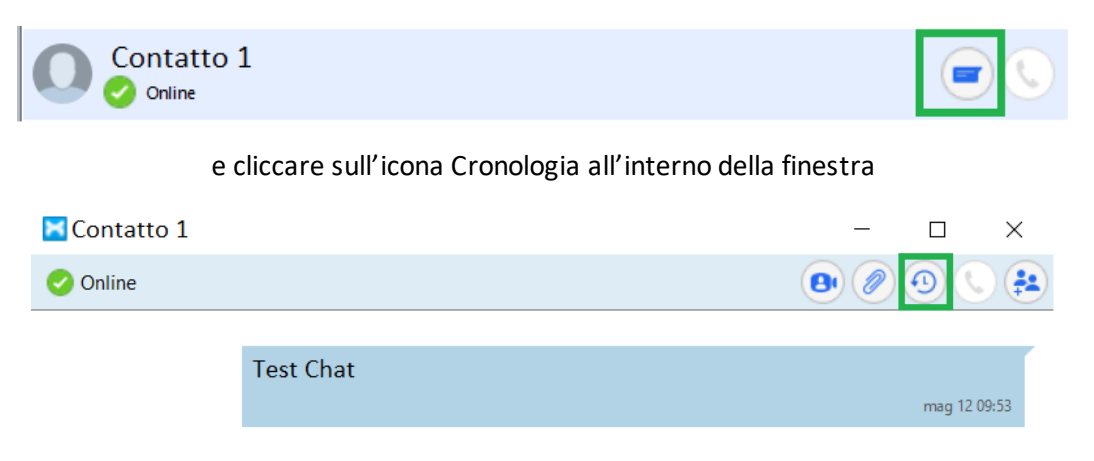

# È inoltre possibile avviare un meeting, condividere un file con il contatto, e aggiungere partecipanti direttamente dalla finestra di chat

| 🔀 Contatto 1 | _ |    | × |
|--------------|---|----|---|
| Online       | 8 | 90 |   |

# 6] PRIVACY E SICUREZZA

Quando avete finite di usare MaX UC Desktop, dal menu File selezionate l'opzione Esci per chiudere l'applicazione: in questo modo, al prossimo avvio non vi sarà chiesto di inserire le credenziali di accesso, che restano memorizzate nell'applicazione.

Se state usando un PC condiviso, invece, si consiglia di usare l'opzione Disconnetti per impedire che altri possano accedere con le vostre credenziali. In questo caso si consiglia anche di modificare le impostazioni di accesso automatico: selezionare Strumenti > Opzioni > Generale e disabilitare l'opzione Accesso automatico a **MaX UC**, in modo che non venga eseguito l'accesso automatico al prossimo avvio e che l'utilizzatore successivo debba inserire le proprie credenziali

#### INDICE

- 1] CONTATTI E STATO
- 2] CALL MANAGER E IMPOSTAZIONI CHIAMATE
- 3] CHIAMATE AUDIO/VIDEO
- 4] MEETING
- 5] CHAT
- 6] PRIVACY E SICUREZZA